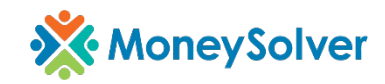

# **Access Anywhere VPN**

This document outlines the steps taken to download, install and configure Access Anywhere VPN for the purpose of remotely connecting to the MoneySolver environment.

### Downloading

 Locate 3 emails sent to your Moneysolver email from AccessAnywhere Support (support@accessanywhere.net)

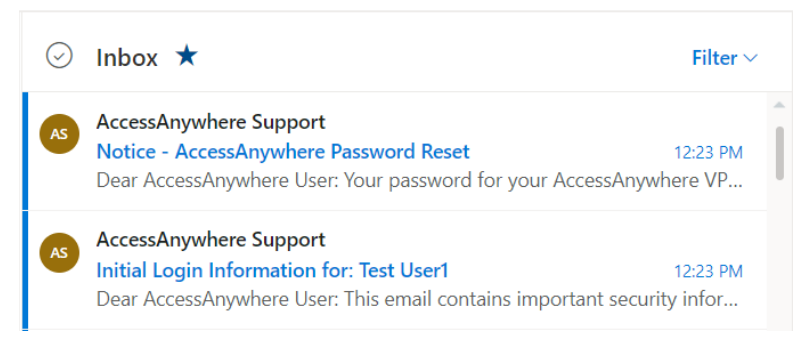

- a. The first email contains the following pertinent information. The rest of the information can be disregarded.
  - i. Site Name (moneysolver)
  - ii. Your UserID (your MoneySolver email address)
  - iii. VPN software download link. Alternatively, you can use an easier link (<u>https://moneysolver.accessanywhere.net:444/</u>)
- b. The second email contains the following pertinent information.
  - i. Your new temporary **password**
- c. The third email contains information on how to set up your 2FA token

### SETTING UP THE 2-FACTOR AUTHENTICATION TOKEN

Users must enroll in the TOTP system before they can use AccessAnywhere VPN to work remotely. Please follow the instructions below to self-enroll in the TOTP:

- 1. Install the Google Authenticator from the Apple store or the Google Play Store.
- 2. Visit: <u>https://totp.accessanywhere.net</u> and log in using your current VPN username and password (see emails from AccessAnywhere).
- **3.** Register your token using the QR Code within your Google Authenticator app and click Registration Complete at the bottom of the screen once QR code has been scanned..

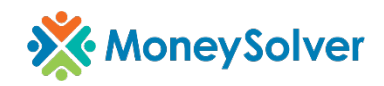

2. Log into the VPN website using the user ID and password provided to you via the two emails

| $\leftarrow$ $\rightarrow$ C $	angle$ https://moneysolver.accessanywhere.m | et 444/https://internal.accessanywhe                                   | ere.net:8080/amserver/UI/Login?g | w=moneysolver.accessanywhere. |  |
|----------------------------------------------------------------------------|------------------------------------------------------------------------|----------------------------------|-------------------------------|--|
| 🎽 Moneysolver Favorites 🗿 Servicedesk Plus 🚞 Applications 🚞 0365           | 🦰 Resources                                                            |                                  |                               |  |
| AccessAnywhere                                                             |                                                                        |                                  |                               |  |
| This login is for users of: moneysolver.accessanywhere.net                 |                                                                        |                                  |                               |  |
|                                                                            | This login is for users                                                | of: moneysolver.acces            | sanywhere.net                 |  |
|                                                                            | This login is for users<br>Enter your User ID:                         | of: moneysolver.acces            | sanywhere.net                 |  |
|                                                                            | This login is for users<br>Enter your User ID:<br>Enter your Password: | of: moneysolver.acces            | sanywhere.net                 |  |

3. When prompted to change your password, enter your temporary password and a new password/confirm it.

| AccessAnywhere                                                       |                                                                           |
|----------------------------------------------------------------------|---------------------------------------------------------------------------|
| Change your Password                                                 | No Password?                                                              |
| Change your login password here.                                     | Please note if you are using Two-                                         |
| You must enter your original password for security reasons.          | your account, there is no password to<br>be managed. Any issues with your |
| If you leave these fields blank, your password will not be modified. | token need to be forwarded to<br>support@accessanywhere.net.              |
| Original Password:                                                   |                                                                           |
| New Password (Min. 8 characters):<br>Confirm New Password:           |                                                                           |
|                                                                      |                                                                           |
| Change Password Cancel                                               |                                                                           |

4. Click on the respective Windows or MacOS button to download the proper version of the VPN software as it relates to your computer operating system.

NOTE: These instructions outline the steps taken to install the Windows version

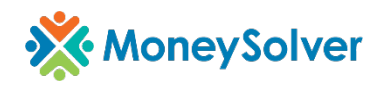

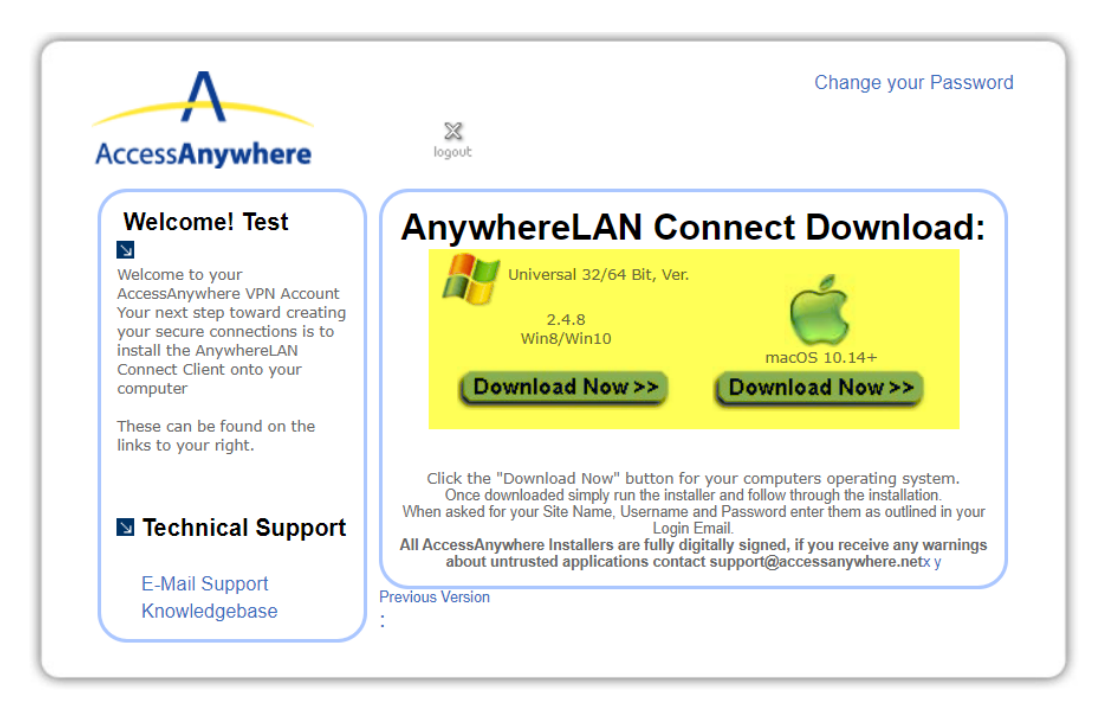

5. The file will start to download. Depending on the version of Windows you are running and your browser, you may be prompted to keep or delete the file. Choose Keep

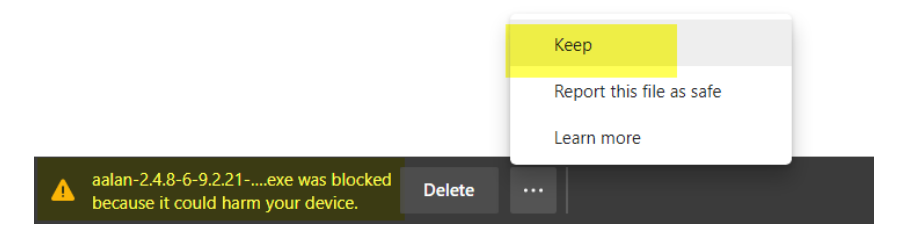

## Installing

1. Find the downloaded file on your computer and double click it to run the installation.

| $\leftarrow$ | → • ↑ ↓   | > This PC > E | Downloads  | ~                                  | Ö |                    |             |     |
|--------------|-----------|---------------|------------|------------------------------------|---|--------------------|-------------|-----|
| >            | Downloads | ^             | Name       |                                    |   | Date modified      | Туре        | ^   |
|              | 👌 Music   |               | ∨ Today (4 | )                                  |   |                    |             | - 1 |
|              | Pictures  |               | -Ap aalan  | -2.4.8-6-9.2.21-NJ-install (1).exe |   | 3/14/2021 12:53 PM | Application |     |
|              | Videos    |               |            |                                    |   |                    |             |     |

2. Depending on your version of Windows, you may be greeted with a Windows protection. Choose More Info then Run anyway

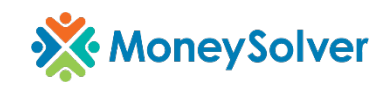

# Windows protected your PC

Microsoft Defender SmartScreen prevented an unrecognized app from starting. Running this app might put your PC at risk. More info

| licrosoft Defend<br>arting. Running | er SmartScreen prev<br>this app might put y | ented an unrecognized<br>our PC at risk. | app from |
|-------------------------------------|---------------------------------------------|------------------------------------------|----------|
| App: aalan-<br>Publisher: Access    | 2.4.8-6-9.2.21-NJ-in:<br>Anywhere Systems I | stall (1).exe<br>Inc.                    |          |
|                                     |                                             |                                          |          |
|                                     |                                             |                                          |          |
|                                     |                                             |                                          |          |

3. At the first screen on the install wizard, choose Next

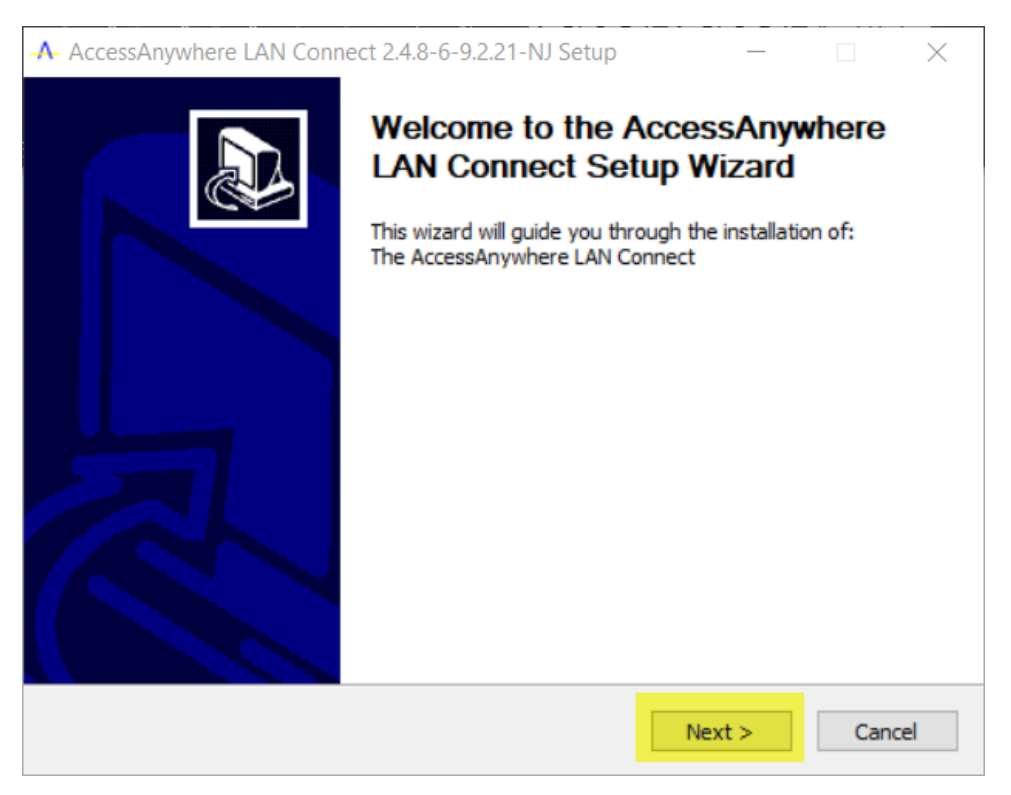

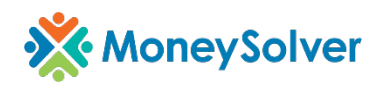

4. On the License Agreement page, click I Agree

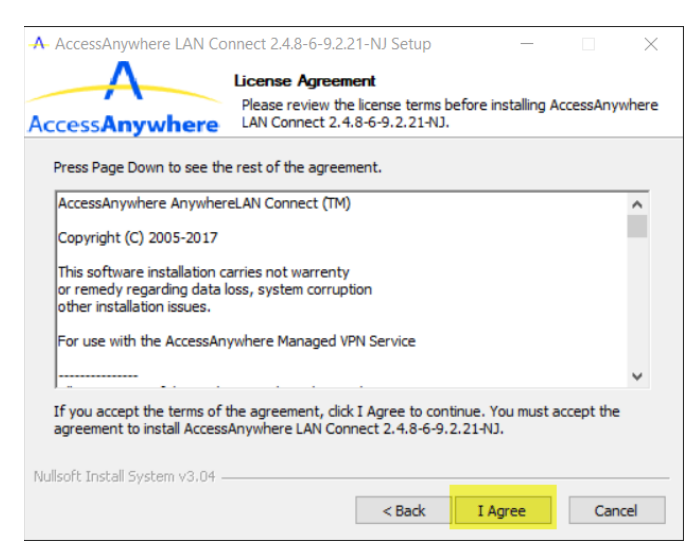

5. On the Components screen, keep the default settings and click next.

| -A- AccessAnywhere LAN Con    | nect 2.4.8-6-9.2.21-NJ Setup —                                                                                     | $\times$ |  |  |  |
|-------------------------------|----------------------------------------------------------------------------------------------------|----------|--|--|--|
| Access Anywhere               | Choose Components<br>Choose which features of AccessAnywhere LAN Connect<br>2.4.8-6-9.2.21-NJ you want to install. |          |  |  |  |
| Select the components to ins  | tall/upgrade.                                                                                                    |          |  |  |  |
| Select components to install: | AccessAnywhere LAN Connect  Add Shortcuts to Start Menu  Create or Update your Configuration                       |          |  |  |  |
| Space required: 9.3 MB        | Description<br>Position your mouse over a component to see its<br>description.                                     |          |  |  |  |
| Nullsoft Install System v3.04 |                                                                                                    |          |  |  |  |

6. On the Install Location screen, keep the default location and click next.

| A                                                                                                 | Choose Install Lo                          | ation                     |                    |                |
|---------------------------------------------------------------------------------------------------|--------------------------------------------|---------------------------|--------------------|----------------|
| ccessAnywhere                                                                                     | Choose the folder in<br>Connect 2.4.8-6-9. | which to inst<br>2.21-NJ. | tall AccessAnyw    | here LAN       |
| Setup will install AccessAn                                                                       | where LAN Connect 2                        | 4.8-6-9.2.21              | -NJ in the follow  | ing folder. To |
| install in a different folder                                                                     | , click browse and selec                   | anouner tolu              | ier. Click Next to | continue.      |
|                                                                                                   |                                            |                           |                    |                |
|                                                                                                   |                                            |                           |                    |                |
|                                                                                                   |                                            |                           |                    |                |
| Destination Folder                                                                                |                                            |                           |                    |                |
| Destination Folder<br>C:\Program Files\Any                                                        | whereLAN Connect                           |                           | Bro                | owse           |
| Destination Folder                                                                                | whereLAN Connect                           |                           | Bro                | owse           |
| Destination Folder<br>C:\Program Files\Any<br>Space required: 9.3 MB<br>Space available: 142.8 GE | whereLAN Connect                           |                           | Bro                | owse           |

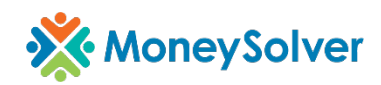

7. On the configuration screen, enter the VPN site name (moneysolver), your userID and your recently set VPN password + authenticator code.

| cessAnywhere                                                                            | Please enter your account de                                                                | etais:                              |           |
|-----------------------------------------------------------------------------------------|---------------------------------------------------------------------------------------------|-------------------------------------|-----------|
| To securely obtain<br>enter your Site Nar<br>Password. The ins<br>to obtain these file: | your VPN Configuration Fil<br>me and your VPN Usernam<br>taller will use Banking Leve<br>s. | les please<br>ne and<br>al security |           |
| Your VPN Site Name:                                                                     | moneysolver                                                                                 | .accessany                          | where.net |
| Your VPN Login ID:                                                                      | john.smith@moneysolver.org                                                                  |                                     |           |
| Your Password or                                                                        | •••••                                                                                       |                                     |           |
| PIN:                                                                                    |                                                                                             |                                     |           |

**IMPORTANT**: If the install fails, it is because you entered the site name, userID or password incorrectly. Close the installer then run it again.

8. Finally click the **finish** button.

| -A- AccessAnywhere LAN Conne | ect 2.4.8-6-9.2.21-NJ Setup                                                                                                    | - 🗆 X                                                        |
|------------------------------|----------------------------------------------------------------------------------------------------|--------------------------------------------------------------|
|                              | Completing Access<br>Connect 2.4.8-6-9.<br>AccessAnywhere LAN Connect<br>installed on your computer.<br>Click Finish to close Setup. | SAnywhere LAN<br>2.21-NJ Setup<br>2.4.8-6-9.2.21-NJ has been |
|                              | < <u>B</u> ack                                                                                                    | Einish Cancel                                                |

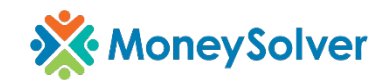

#### Connecting

- 1. Double click the shortcut on your desktop called Connect AnywhereLAN.
- 2. Enter the same UserID and password used in the install wizard.

**NOTE**: The login screen should show up but if it does not, you can find the icon in your task tray (bottom right corner of your screen), right click on the icon then choose "connect".

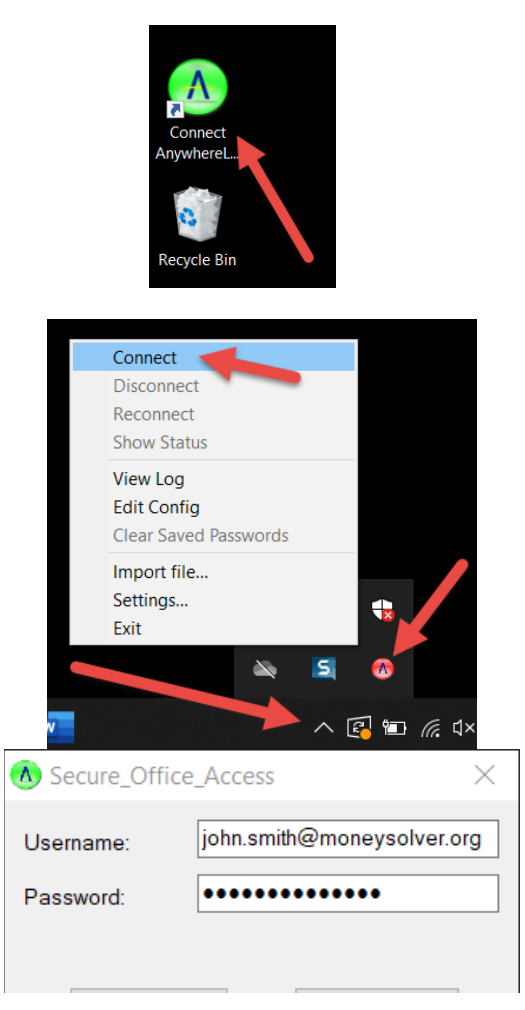

3. You should now be connected. You can validate your connection by finding the icon in your task tray and checking the color of the icon. (green)

NOTE: The color of the icon in the task tray indicates the connection status:

Red = Disconnected

Yellow = In the process of connecting

Green = Connected